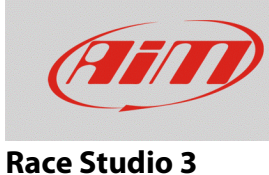

# Configuring a TPS potentiometer with RS3

# **Question:**

How do I configure the TPS potentiometer installed on my car/bike using RS3?

### Answer:

The TPS potentiometer is configurable using RS3 in the way shown here below:

- Run the software RS3.
- Click "Configuration" (<sup>22)</sup>) and select the configuration you are going to load the sensor on.

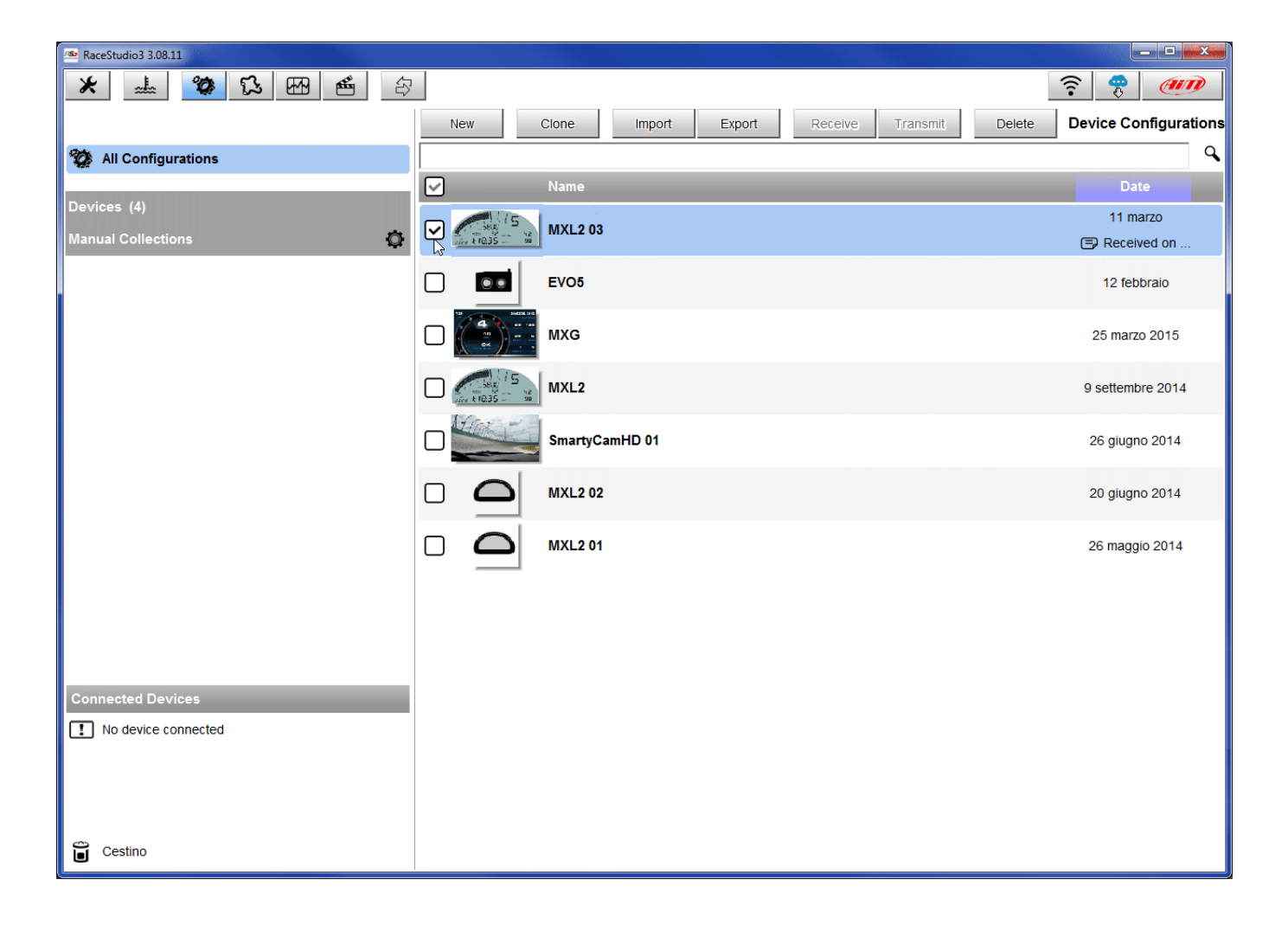

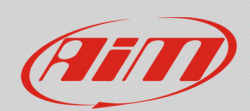

#### **Race Studio 3**

- Enter the configuration (in the example MXL2 03) and the related "Channels" layer.
- Select the channel where to set the potentiometer on in the example channel 5 (1) and fill in the panel that shows up.
- Function: "Percent" (2; also "Position" and "Angle" function can be selected, but the potentiometer total motion must be known accurately, respectively in millimeters and in degrees).
- Sensor: "Percentage Pot. Calib" (**3** this implies that the potentiometer will be calibrated as shown in the following pages).
- Fill in the other fields.
- Click "Save".

| RaceStudio3               | 3.08.11    |                          |                          |                            |              |          |                           | - O X |
|---------------------------|------------|--------------------------|--------------------------|----------------------------|--------------|----------|---------------------------|-------|
| * =                       | L. 0       | 13 EA 🖷 🗳                |                          |                            |              |          | ((-                       | (III) |
| All MXL2 03 <sup>36</sup> |            |                          |                          |                            |              |          |                           |       |
| Save                      | Save As    | Close Transmit           |                          |                            |              |          |                           |       |
| Channels                  | ECU Stream | CAN2 Stream Math Channel | s Parameters Shift Light | s and Alarms Display Sm    | artyCam Stre | am CAN E | Expansions                |       |
|                           | ID         | Name                     | Function                 | Sensor                     | Unit         | Freq     | Parameters                |       |
|                           | RPM        | RPM                      | RPM                      | RPM Sensor                 | rpm          | 20 Hz    | max: 16000 ; factor: /1 ; |       |
|                           | Spd1       | Speed1                   | Vahiala Cod              | Conced Concer              | km/h 0 1     | X        | wheel: 1600 ; pulses: 1 ; |       |
|                           | Spd2       | Speed2                   | Namo                     | Channel05                  |              |          | wheel: 1600 ; pulses: 1 ; |       |
|                           | Spd3       | Speed3                   | Function 2               | Percent                    |              | •        | wheel: 1600 ; pulses: 1 ; |       |
|                           | Spd4       | Speed4                   |                          | - Croutt                   |              | -        | wheel: 1600 ; pulses: 1 ; |       |
|                           | Ch01       | Channel01                |                          |                            |              |          |                           |       |
|                           | Ch02       | Channel02                | Sensor 3                 | Percentage Pot. Calib      |              | ÷        |                           |       |
|                           | Ch03       | Channel03                | Sampling Frequency       | 20 Hz                      |              | ÷        |                           |       |
|                           | Ch04       | Channel04                | Unit of Measure          | %                          |              |          |                           |       |
|                           | Ch05       | Channel05                | Display Precision        | 2 decimal places           |              | ÷        |                           |       |
|                           | Ch06       | Channel06                |                          |                            |              |          | max travel: 50 ;          |       |
|                           | Ch07       | Channel07                |                          |                            |              |          |                           |       |
|                           | Ch08       | Channel08                |                          |                            |              |          |                           |       |
|                           | AccX       | AccelerometerX           |                          |                            |              |          |                           |       |
|                           | AccY       | AccelerometerY           |                          | Save                       | Can          | cel      |                           |       |
|                           | AccZ       | AccelerometerZ           | Vertical Accel           | AiM Internal Accelerometer | g 0.01       | 20 Hz    |                           |       |
|                           | GyrX       | GyroX                    | Ang Velocity             | AiM Internal Gyro          | deg/s        | 20 Hz    |                           |       |
|                           | GyrY       | GyroY                    | Ang Velocity             | AiM Internal Gyro          | deg/s        | 20 Hz    |                           |       |
|                           | GyrZ       | GyroZ                    | Ang Velocity             | AiM Internal Gyro          | deg/s        | 20 Hz    |                           |       |
|                           | Spd        | GPS Speed                | Vehicle Spd              | AIM GPS                    | km/h 0.1     | 10 Hz    |                           |       |
|                           | OdD        | Odometer                 | Odometer Total           | AiM ODO                    | km 0.1       | 1 Hz     |                           |       |
|                           |            |                          |                          |                            |              |          |                           |       |
|                           |            |                          |                          |                            |              |          |                           |       |
|                           |            |                          |                          |                            |              |          |                           |       |

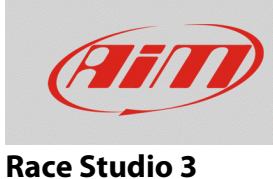

When the software comes back to "Channels" layer the potentiometer has been set on the desired channel as shown here below.

• Transmit the configuration to the logger pressing "Transmit" on the top keyboard.

| RaceStudio3               | 3.08.11    |              |                        |                                                                            |                            |          |       |                           |  |
|---------------------------|------------|--------------|------------------------|----------------------------------------------------------------------------|----------------------------|----------|-------|---------------------------|--|
| * 🚣 🐲 🔂 🗠 🖆 🖨             |            |              |                        |                                                                            |                            |          |       |                           |  |
| All MXL2 03 <sup>36</sup> |            |              |                        |                                                                            |                            |          |       |                           |  |
| Save                      | Save As    |              | Close Transmit         |                                                                            |                            |          |       |                           |  |
| Channels                  | ECU Stream | CAN          | 2 Stream Math Channels | Parameters Shift Lights and Alarms Display SmartyCam Stream CAN Expansions |                            |          |       |                           |  |
|                           | ID         | $\checkmark$ | Name                   | Function                                                                   | Sensor                     | Unit     | Freq  | Parameters                |  |
|                           | RPM        | ✓            | RPM                    | RPM                                                                        | RPM Sensor                 | rpm      | 20 Hz | max: 16000 ; factor: /1 ; |  |
|                           | Spd1       | $\checkmark$ | Speed1                 | Vehicle Spd                                                                | Speed Sensor               | km/h 0.1 | 20 Hz | wheel: 1600 ; pulses: 1 ; |  |
|                           | Spd2       | ✓            | Speed2                 | Vehicle Spd                                                                | Speed Sensor               | km/h 0.1 | 20 Hz | wheel: 1600 ; pulses: 1 ; |  |
|                           | Spd3       | $\checkmark$ | Speed3                 | Vehicle Spd                                                                | Speed Sensor               | km/h 0.1 | 20 Hz | wheel: 1600 ; pulses: 1 ; |  |
|                           | Spd4       | ✓            | Speed4                 | Vehicle Spd                                                                | Speed Sensor               | km/h 0.1 | 20 Hz | wheel: 1600 ; pulses: 1 ; |  |
|                           | Ch01       | •            | Channel01              | Voltage                                                                    | Generic 0-5 V              | mV       | 20 Hz |                           |  |
|                           | Ch02       | ~            | Channel02              | Voltage                                                                    | Generic 0-5 V              | mV       | 20 Hz |                           |  |
|                           | Ch03       | $\checkmark$ | Channel03              | Voltage                                                                    | Generic 0-5 V              | mV       | 20 Hz |                           |  |
|                           | Ch04       | $\checkmark$ | Channel04              | Voltage                                                                    | Generic 0-5 V              | mV       | 20 Hz |                           |  |
|                           | Ch05       | ✓            | Channel05              | Percent                                                                    | Percentage Pot. Calib      | % 0.01   | 20 Hz |                           |  |
|                           | ChUb       | ☑            | Channel06              | Position                                                                   | Position Pot. AutoCal      | mm       | 20 Hz | max travel: 50 ;          |  |
|                           | Ch07       | ☑            | Channel07              | Voltage                                                                    | Generic 0-5 V              | mV       | 20 Hz |                           |  |
|                           | Ch08       | ✓            | Channel08              | Voltage                                                                    | Generic 0-5 V              | mV       | 20 Hz |                           |  |
|                           | AccX       | ☑            | AccelerometerX         | Inline Accel                                                               | AiM Internal Accelerometer | g 0.01   | 20 Hz |                           |  |
|                           | AccY       | $\checkmark$ | AccelerometerY         | Lateral Accel                                                              | AiM Internal Accelerometer | g 0.01   | 20 Hz |                           |  |
|                           | AccZ       | ☑            | AccelerometerZ         | Vertical Accel                                                             | AiM Internal Accelerometer | g 0.01   | 20 Hz |                           |  |
|                           | GyrX       | ✓            | GyroX                  | Ang Velocity                                                               | AiM Internal Gyro          | deg/s    | 20 Hz |                           |  |
|                           | GyrY       | $\checkmark$ | GyroY                  | Ang Velocity                                                               | AiM Internal Gyro          | deg/s    | 20 Hz |                           |  |
|                           | GyrZ       | $\checkmark$ | GyroZ                  | Ang Velocity                                                               | AiM Internal Gyro          | deg/s    | 20 Hz |                           |  |
|                           | Spd        | ☑            | GPS Speed              | Vehicle Spd                                                                | AIM GPS                    | km/h 0.1 | 10 Hz |                           |  |
|                           | OdD        | ~            | Odometer               | Odometer Total                                                             | AIM ODO                    | km 0.1   | 1 Hz  |                           |  |

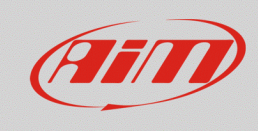

## **Race Studio 3**

To calibrate the potentiometer:

- Press "Device" ()on the top keyboard.
- Select the configuration in the example "MXL2 ID 410".

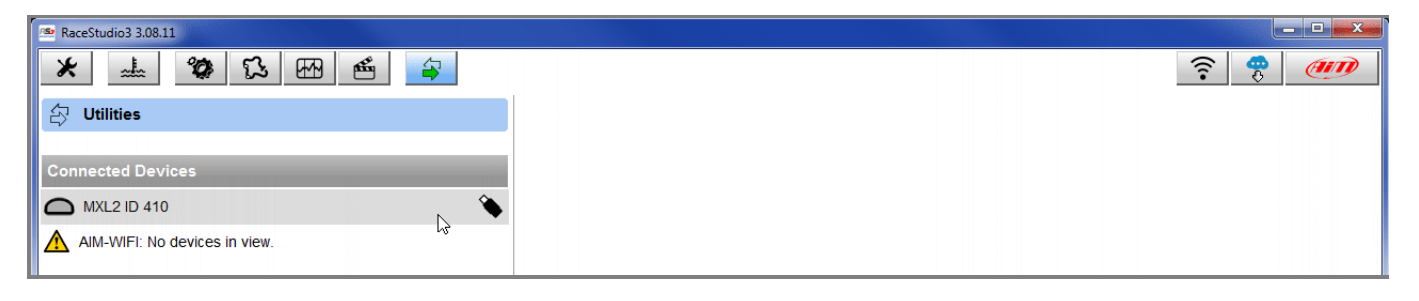

- Press "Calibrate".
- The system shows all channels to be calibrated: choose the one where the potentiometer has been set in the example "Channel 5".

| 👁 RaceStudio3 3.08.11         |                    |                  |           |                           |       |                 |
|-------------------------------|--------------------|------------------|-----------|---------------------------|-------|-----------------|
| * 🚣 🏘 🕄 🖽 📤 🖨                 |                    |                  |           |                           | ((:•  | 🥐 <i>(111</i> ) |
| Dtilities                     |                    |                  | N         | /IXL2 ID 410              |       |                 |
|                               | Live Measures Dow  | nload Properties | Odometers | Logo Firmware             |       |                 |
| Connected Devices             | Stop Live Measures | Auto Calibrate   | Calibrate | Start Recording mV Values |       |                 |
| MXL2 ID 410                   | Lap Time           | Channel05        |           | Logger Temperature        | 26.5  | c               |
| AIM-WIFI: No devices in view. | External Voltage   | 14               | mV        | RPM                       | 0     | rpm             |
|                               | Speed1             | 0.0              | km/h      | Speed2                    | 0.0   | km/h            |
|                               | Speed3             | 0.0              | km/h      | Speed4                    | 0.0   | km/h            |
|                               | Channel01          | 4                | mV        | Channel02                 | 28    | mV              |
|                               | Channel03          | 29               | mV        | Channel04                 | 34    | mV              |
|                               | Channel05          | 2.30             | %         | Channel06                 | 0     | mm              |
|                               | Channel07          | 32               | mV        | Channel08                 | 33    | mV              |
|                               | AccelerometerX     | 0.26             | g         | AccelerometerY            | -0.74 | g ≡             |
|                               | AccelerometerZ     | -1.04            | g         | GyroX                     | -0.3  | deg/s           |
|                               | GyroY              | -0.3             | deg/s     | GyroZ                     | -0.3  | deg/s           |
|                               | SM_RPM             |                  | rpm       | SM_PPS                    |       | %               |
|                               | SM_PEDAL_ANGLE     |                  | %         | SM_WHSPD_FL               |       | km/h            |
|                               | SM_WHSPD_FR        |                  | km/h      | SM_WHSPD_RL               |       | km/h            |
|                               | SM_WHSPD_RR        |                  | km/h      | SM_VEH_SPEED              |       | km/h            |

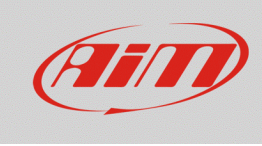

# **Race Studio 3**

- Fill in the values corresponding to the two measure points: •
  - "0" for point "A".
  - $\circ$  "100" for point "B".

| RaceStudio3 3.08.11           |                                                           |
|-------------------------------|-----------------------------------------------------------|
| * 🚣 🏘 🕄 🖽 📤 😜                 | <u></u>                                                   |
| Ottilities                    | MXL2 ID 410                                               |
|                               | Live Measures Download Properties Odometers Logo Firmware |
| Connected Devices             |                                                           |
| C MXL2 ID 410                 | Channel05                                                 |
| AIM-WIFI: No devices in view. | Chambero                                                  |
|                               | Reverse Set Point A Set Point B Save Abort                |
|                               |                                                           |
|                               |                                                           |
|                               |                                                           |
|                               | Move 'channel' to two positions (Points A and B),         |
|                               | then click 'Save' to confirm calibration                  |
|                               |                                                           |
|                               |                                                           |
|                               | 119 mV : 130,00 %                                         |
|                               |                                                           |
|                               | Point A Point B                                           |
|                               |                                                           |
|                               |                                                           |
|                               | 113 mV 119 mV                                             |
|                               |                                                           |

- With the potentiometer in its zero position press "Set Point A" as shown here below on the left; ٠
- With the throttle all open press "Set Point B" as shown here below on the right. •
- Press "Save". •

|         | Cha                                          | nnel05                                                |         |    |
|---------|----------------------------------------------|-------------------------------------------------------|---------|----|
|         | Reverse Set Point A S                        | et Point B Save A                                     | bort    |    |
|         | Move 'channel' to two p<br>then click 'Save' | positions (Points A and B),<br>to confirm calibration |         |    |
|         |                                              |                                                       |         |    |
| ⊢∽–     | 111 mv : -1                                  | 30,00 %                                               |         |    |
| Point A |                                              |                                                       | Point B |    |
| 0       | %                                            |                                                       | 130     | %  |
| 115     | mV                                           |                                                       | 119     | mV |

|         | Channel05                                         |  |  |  |  |  |  |  |  |  |
|---------|---------------------------------------------------|--|--|--|--|--|--|--|--|--|
|         | Reverse Set Point A Set Point B Save Abort        |  |  |  |  |  |  |  |  |  |
|         |                                                   |  |  |  |  |  |  |  |  |  |
|         | Move 'channel' to two positions (Points A and B). |  |  |  |  |  |  |  |  |  |
|         | then click 'Save' to confirm calibration          |  |  |  |  |  |  |  |  |  |
|         | 5000 mV: 100.02 %                                 |  |  |  |  |  |  |  |  |  |
| ⊢●      | d                                                 |  |  |  |  |  |  |  |  |  |
| Point A | Point B                                           |  |  |  |  |  |  |  |  |  |
| 0       | % 100 %                                           |  |  |  |  |  |  |  |  |  |
| 111     | mV 5000 mV                                        |  |  |  |  |  |  |  |  |  |